# PERBAIKAN KUALITAS CITRA GOOGLE MAPS MENGGUNAKAN METODE CONTRAST STRETCHING

Deri Kurniawan<sup>1)</sup>, Relita Buaton<sup>2)</sup>, Achmad Fauzi<sup>3)</sup>

<sup>123)</sup>STMIK KAPUTAMA

Jl.Veteran No.4A-9A, Binjai, Sumatra Utara, Telp:(061)8828840, Fax: (061)8828845 Email: derikurniawan395@gmail.com<sup>1</sup>, fredy\_smart04@yahoo.co<sup>2</sup>, fauzie.kaputama@gmail.com<sup>3</sup>

### ABSTRACT

Digital map images (Maps) can be used to browse, explore and find your way around the world. The graphics generated from the satellite image recording represent some of the colors in the object displayed on Google Maps. The process of capturing Google Maps images is often used for certain purposes, such as describing plantation areas that can describe barren land or land with fertile plants and so on. If the satellite recording results are not optimal, it can result in the information contained in the Google Maps image being reduced. Based on observations, it is necessary to build a computerized system to improve the image quality of Google Maps, so that the displayed image has a better quality after going through the repair process. The improvement process in question is to clarify objects in the Google Maps image that cannot be described properly by satellite capture. One method of image enhancement that can be used is Contrast Stretching. The use of the Contrast Stretching method can improve poor image quality by increasing the contrast value of the digital image, through the process of increasing the pixel gray level. The system is designed with the MATLAB R2014a programming application, after carrying out the testing process on several Google Maps images, the results show that the average percentage of the image improvement process is above 75% and the Google Maps image resulting from the system improvement is better than the image inputted into the system.

### Keywords: Digital\_Image, Contrast\_Stretching, Google\_Maps.

### ABSTRAK

Citra peta (*Maps*) digital dapat digunakan untuk menelusuri, menjelajahi dan menemukan jalan di seluruh dunia. Grafik yang dihasilkan dari perekaman gambar oleh satelit mewakili beberapa warna pada objek yang ditampilkan pada Google *Maps*. Proses mengambilan (*capture*) citra Google *Maps* sering digunakan untuk keperluan tertentu, seperti menggambarkan wilayah perkebunan yang dapat menggambarkan lahan tandus tanaman atau lahan dengan tanaman yang subur dan sebagainya. Jika hasil perekaman satelit tidak maksimal dapat mengakibatkan informasi yang terdapat pada citra Google *Maps* menjadi berkurang. Berdasarkan pengamatan, maka perlu di bangun sebuah sistem yang terkomputerisasi untuk memperbaiki kualitas citra Google *Maps*, sehingga citra yang ditampilkan memiliki kualitas yang lebih baik setelah melalui proses perbaikan. Proses perbaikan yang dimaksud adalah untuk memperjelas objek-objek pada citra Google *Maps* yang tidak dapat digunakan adalah *Contrast Stretching*. Pemanfaatan metode *contrast Stretching* dapat memperbaiki kualitas citra yang kurang baik dengan meningkatkan nilai kontras dari citra digital tersebut, melalui proses peningkatan pixel *gray* level. Sistem dirancang dengan aplikasi pemrograman MATLAB R2014a, setelah melakukan proses pengujian pada beberapa citra

Google *Maps*, didapatkan hasil bahwa rata-rata persentasi proses perbaikan citra diatas 75% dan citra Google *Maps* hasil perbaikan sistem menjadi lebih baik dari citra yang diinputkan pada sistem.

Kata Kunci: Citra\_Digital, Contrast\_Stretching, Google\_Maps.

## 1. **PENDAHULUAN**

Perkembangan teknologi telah komputer sehingga mengubah dapat melakukan pengolahan terhadap berbagai macam data seperti suara, citra. dan sebagainya. Semua data tersebut hanya dapat diolah jika data tersebut telah menjadi data dalam bentuk digital. Proses perubahan data menjadi data digital gambar dengan menggunakan komputer dikenal dengan proses pengolahan citra digital (digital image processing). Tujuan dari digital image processing adalah untuk mengolah citra input sehingga menghasilkan citra output yang sesuai dengan kebutuhan pengguna.

Citra peta (*Maps*) digital dapat digunakan untuk menelusuri, menjelajahi dan menemukan jalan di seluruh dunia. Grafik yang dihasilkan dari perekaman gambar oleh satelit mewakili beberapa warna pada objek yang ditampilkan pada Google *Maps*. Seperti warna hijau untuk hutan, biru untuk lautan, coklat untuk pesawahan dan sebagainya. Hasil penangkapan objek di Bumi oleh satelit digambarkan berdasarkan jarak yang cukup jauh, sehingga objek yang ditangkap oleh satelit tidak semuanya dapat digambarkan dengan baik.

Proses mengambilan (capture) citra Google *Maps* sering digunakan untuk keperluan tertentu, seperti menggambarkan wilayah perkebunan yang dapat menggambarkan lahan tandus tanaman atau lahan dengan tanaman yang subur dan sebagainya. Jika hasil perekaman satelit tidak maksimal dapat mengakibatkan informasi yang terdapat pada citra Google Maps menjadi berkurang. Ditambah lagi dengan proses pembesaran tampilan (zoom) pada Google Maps mengakibatkan objek semakin tidak terlihat dengan jelas. Melihat banyaknya penggunaan Google *Maps* sebagai petunjuk untuk menelusuri sebuah wilayah, perbaikan kualitas citra pada Google *Maps* perlu ditingkatkan.

Berdasarkan pengamatan, maka perlu sebuah bangun sistem di yang terkomputerisasi untuk memperbaiki kualitas citra Google Maps, sehingga citra yang ditampilkan memiliki kualitas yang lebih baik setelah melalui proses perbaikan. Proses perbaikan yang dimaksud adalah untuk memperjelas objek-objek pada citra Google Maps yang tidak dapat digambarkan dengan baik oleh penangkapan satelit. Perbaikan citra kualitas (image *enhancement*) merupakan salah satu bidang yang dapat memperbaiki kualitas citra yang awalnya kabur atau citra tidak dapat menggambarkan objek secara jelas. Salah satu metode image enhancement yang dapat digunakan adalah Contrast Stretching. Pemanfaatan metode dapat memperbaiki Contrast Stretching kualitas citra yang kurang baik dengan meningkatkan nilai kontras dari citra digital tersebut, melalui proses peningkatan pixel gray level.

Penelitian ini diperkuat oleh beberapa terhadulu penelitian sebagai jurnal pendukung penelitian yang penulis lakukan. Pertama penelitian oleh (Sianturi, 2020) dengan judul "Penerapan Metode Contrast Stretching Untuk Peningkatan Kualitas Citra Bidang Biomedis", pada penelitian tersebut disimpulkan bahwa dengan mengkombinasikan metode **Contrast** Stretching memperjelas hasil dapat pengambilan gambar dengan sinar-X yang dulu gambarnya susah di simpulkan hasilnya menjadi dapat di lihat dengan hasil gambar setelah terapkan metode Contrast Stretching. Sehingga nantinya bidang biomedisnya bisa

menyimpulkan penyakit yang ada didalam paru-paru pasien. Dan penelitian oleh (Purba, 2020) dengan judul "Aplikasi Perbaikan Kualitas Citra Hasil Penginderaan Jauh (Remote Sensing) Dengan Metode Contrast Stretching", dari penelitian yang dilakukan disimpuklan bahwa metode Contrast Stretching dapat diterapkan dalam aplikasi perbaikan kualitas citra hasil penginderaan jauh (remote sensing) yaitu dengan cara mengkonversikan nilai RGB tiap pixel citra ke bentuk citra grayscale sehingga diperoleh nilai grayscale citra baru, selanjutnya digunakan untuk memperbaiki nilai pixel RGB pada citra.

# 2. METODOLOGI PENELITIAN

Metodologi adalah ilmu-ilmu yang digunakan untuk memperoleh kebenaran menggunakan penelusuran dengan tata cara tertentu dalam menemukan kebenaran, tergantung dari realitas yang sedang dikaji. Tahap-tahap dalam proses perbaikan citra Google *Maps* adalah sebagai berikut:

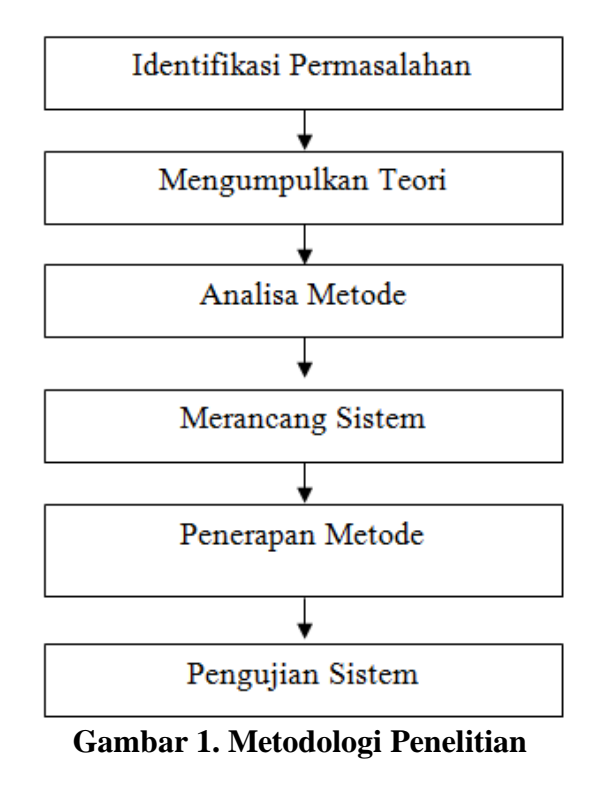

Keterangan dari gambar struktur

bertahap untuk proses perbaikan citra dengan metode *Contrast Stretching* adalah sebagai berikut :

- 1. Identifikasi Permasalahan, tahap ini merupakan tahap awal yang digunakan untuk mengidentifikasi masalah dengan tujuan untuk mengamati dan mencari permasalahan yang sedang dihadapi dalam teknologi digital, terutama pada bidang pengolahan citra digital dalam penggunaan citra untuk kebutuhan tertentu.
- 2. Mengumpulkan Teori, pengumpulan teori-teori yang berhubungan dengan pokok permasalahan seperti teori tentang citra, metode yang digunakan dan aplikasi perancangan dari sistem yang akan dibuat dan sebagainya. Dalam tahap ini, teori dikumpulkan dari beberapa sumber seperti buku-buku, jurnal, artikel dan referesi lainnya.
- Analisa Metode, pada tahap ini peneliti 3. akan menguji metode yang digunakan dalam proses perbaikan, dengan panduan sudah ada pada teori-teori vang pendukung dari buku-buku maupun jurnal terkait dengan pokok permasalahan.
- 4. Merancang Sistem, setelah melakukan pengujian terhadap metode yang digunakan, pada tahap ini dilakukan perancangan sistem terhadap masalah yang sedang diteliti, bisa berupa tahap untuk merancang alur kerja dari sistem dengan *flowchart* dan *use case diagram* serta merancang desain dari tampilan antarmuka (*interface*) dari sistem yang akan dibuat.
- 5. Penerapan Metode, setelah pengujian metode dan perancangan sistem, pada tahap ini mengimplementasikan metode yang sudah diuji sebelumnya dengan rancangan sistem yang telah dibuat serta melakukan pengkodeansesuai dengan bahasa pemrograman yang digunakan untuk membuat sistem tersebut.

6. Pengujian Sistem, pada tahap akhir, dilakukan serangkaian pengujian terhadap sistem yang telah dibuat, pengujian-pengujian dilakukan agar dapat menemukan kesalahan-kesalahan (*error*) pada sistem dan melakukan perbaikanperbaikan yang diperlukan.

#### 3. HASIL DAN PEMBAHASAN 3.1 Hasil Analisa

Analisa pengujian metode perbaikan pada citra akan dilakukan dengan metode *Contrast Stretching*. Sebelum melakukan proses perbaikan pada gambar dengan kualitas yang buruk, maka diperlukan citra Google *Maps* sebagai citra untuk pengujian metode, pada penelitian ini penulis menggunakan citra Google *Maps* sebagai berikut:

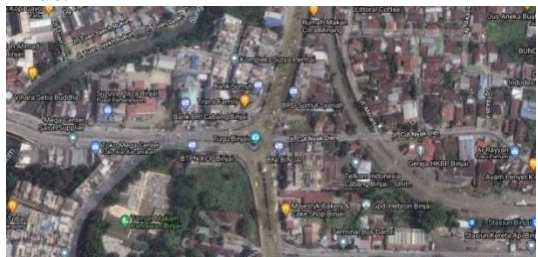

Gambar 2. Citra Google *Maps* Pusat Kota Binjai

Dalam susunan sebuah pixel dari citra berwarna terdiri dari pixel RGB (Red, Green, Blue), untuk mengetahui susunan pixel berwarna diatas, maka penulis akan menapilkannya pada tabel-tabel pixel dibawah ini, pixel yang akan ditampilkan adalah pixel dengan ukuran 20 x 10 dari bagian gambar diatas dimulai pada titik (0,0)sampai dengan (19,9) yaitu sebagai berikut:

| Tabel 1. Potongan Pixel | Red |
|-------------------------|-----|
|-------------------------|-----|

| ( <b>x</b> , <b>y</b> ) | 0   | 1   | 2   | 3   | 4   | 5  | 6   | 7   | 8  | 9   |
|-------------------------|-----|-----|-----|-----|-----|----|-----|-----|----|-----|
| 0                       | 39  | 47  | 53  | 167 | 180 | 64 | 179 | 45  | 27 | 116 |
| 1                       | 14  | 167 | 29  | 200 | 16  | 48 | 235 | 50  | 34 | 128 |
| 2                       | 0   | 35  | 87  | 73  | 21  | 38 | 66  | 255 | 30 | 138 |
| 3                       | 44  | 120 | 151 | 86  | 14  | 30 | 68  | 48  | 23 | 139 |
| 4                       | 109 | 167 | 111 | 24  | 17  | 46 | 60  | 47  | 27 | 133 |
| 5                       | 186 | 108 | 22  | 21  | 49  | 67 | 74  | 33  | 32 | 129 |

| ( <b>x</b> , <b>y</b> ) | 0   | 1   | 2   | 3   | 4  | 5  | 6  | 7  | 8  | 9   |
|-------------------------|-----|-----|-----|-----|----|----|----|----|----|-----|
| 6                       | 218 | 107 | 11  | 25  | 48 | 65 | 87 | 47 | 28 | 137 |
| 7                       | 149 | 189 | 77  | 0   | 42 | 64 | 56 | 41 | 25 | 150 |
| 8                       | 61  | 164 | 157 | 47  | 9  | 47 | 60 | 41 | 35 | 130 |
| 9                       | 18  | 87  | 171 | 139 | 31 | 16 | 52 | 36 | 23 | 148 |
| 10                      | 0   | 10  | 102 | 126 | 32 | 9  | 51 | 37 | 12 | 95  |
| 11                      | 15  | 4   | 20  | 29  | 14 | 24 | 44 | 38 | 20 | 19  |
| 12                      | 64  | 66  | 51  | 35  | 41 | 52 | 55 | 54 | 42 | 22  |
| 13                      | 108 | 102 | 101 | 92  | 75 | 72 | 73 | 64 | 55 | 64  |
| 14                      | 119 | 102 | 98  | 94  | 80 | 74 | 70 | 56 | 59 | 70  |
| 15                      | 127 | 131 | 112 | 93  | 96 | 89 | 71 | 67 | 63 | 56  |
| 16                      | 137 | 126 | 112 | 102 | 97 | 88 | 75 | 64 | 64 | 60  |
| 17                      | 138 | 127 | 114 | 104 | 99 | 90 | 76 | 65 | 65 | 62  |
| 18                      | 133 | 123 | 111 | 103 | 99 | 90 | 78 | 66 | 65 | 63  |
| 19                      | 122 | 113 | 104 | 99  | 97 | 89 | 77 | 65 | 66 | 64  |

Tabel 2. Potongan Pixel Green

| $(\mathbf{v}, \mathbf{v})$ | 0    | 1   | 2   | 2   | <u>/</u> | 5   | 6  | 7  | 8  | 0   |
|----------------------------|------|-----|-----|-----|----------|-----|----|----|----|-----|
| ( <b>x</b> ,y)             | U    | 1   | 4   | 3   | 4        | 3   | U  | /  | 0  | 9   |
| 0                          | - 39 | 47  | 53  | 134 | 53       | 108 | 51 | 44 | 26 | 115 |
| 1                          | 14   | 29  | 159 | 168 | 77       | 47  | 58 | 49 | 33 | 127 |
| 2                          | 0    | 35  | 87  | 73  | 20       | 37  | 65 | 34 | 29 | 137 |
| 3                          | 44   | 120 | 151 | 86  | 13       | 29  | 67 | 47 | 22 | 138 |
| 4                          | 109  | 167 | 111 | 24  | 17       | 46  | 59 | 46 | 26 | 132 |
| 5                          | 186  | 108 | 22  | 21  | 49       | 67  | 73 | 32 | 31 | 128 |
| 6                          | 219  | 108 | 11  | 25  | 48       | 65  | 87 | 47 | 28 | 137 |
| 7                          | 150  | 190 | 77  | 0   | 42       | 64  | 56 | 41 | 25 | 150 |
| 8                          | 61   | 164 | 157 | 47  | 9        | 47  | 59 | 40 | 34 | 129 |
| 9                          | 18   | 87  | 171 | 139 | 31       | 15  | 51 | 35 | 22 | 147 |
| 10                         | 0    | 10  | 102 | 126 | 31       | 8   | 50 | 36 | 11 | 94  |
| 11                         | 15   | 4   | 20  | 28  | 13       | 23  | 43 | 37 | 19 | 18  |
| 12                         | 63   | 65  | 50  | 34  | 40       | 51  | 54 | 53 | 40 | 21  |
| 13                         | 107  | 101 | 100 | 91  | 74       | 71  | 71 | 62 | 53 | 62  |
| 14                         | 118  | 101 | 97  | 93  | 78       | 72  | 68 | 54 | 57 | 68  |
| 15                         | 126  | 130 | 111 | 92  | 94       | 87  | 69 | 65 | 61 | 54  |
| 16                         | 138  | 127 | 111 | 101 | 94       | 85  | 72 | 61 | 61 | 58  |
| 17                         | 139  | 128 | 113 | 103 | 96       | 87  | 73 | 62 | 62 | 59  |
| 18                         | 134  | 124 | 110 | 102 | 96       | 87  | 72 | 60 | 62 | 60  |
| 19                         | 123  | 114 | 103 | 98  | 94       | 86  | 71 | 59 | 63 | 61  |

Tabel 3. Potongan Pixel Blue

| ( <b>x</b> , <b>y</b> ) | 0  | 1   | 2   | 3  | 4  | 5  | 6  | 7  | 8  | 9   |
|-------------------------|----|-----|-----|----|----|----|----|----|----|-----|
| 0                       | 39 | 47  | 55  | 48 | 59 | 69 | 59 | 52 | 34 | 123 |
| 1                       | 14 | 29  | 31  | 11 | 20 | 53 | 66 | 57 | 41 | 133 |
| 2                       | 0  | 35  | 89  | 75 | 25 | 42 | 71 | 40 | 35 | 143 |
| 3                       | 44 | 120 | 153 | 88 | 18 | 34 | 73 | 53 | 28 | 143 |

| ( <b>x</b> , <b>y</b> ) | 0   | 1   | 2   | 3   | 4   | 5  | 6  | 7  | 8  | 9   |
|-------------------------|-----|-----|-----|-----|-----|----|----|----|----|-----|
| 4                       | 107 | 165 | 111 | 24  | 19  | 48 | 64 | 51 | 31 | 137 |
| 5                       | 184 | 106 | 22  | 21  | 51  | 69 | 78 | 37 | 36 | 133 |
| 6                       | 214 | 103 | 9   | 25  | 50  | 67 | 89 | 49 | 30 | 139 |
| 7                       | 145 | 185 | 75  | 0   | 44  | 66 | 58 | 43 | 27 | 152 |
| 8                       | 59  | 162 | 157 | 47  | 11  | 49 | 64 | 45 | 39 | 134 |
| 9                       | 16  | 85  | 171 | 141 | 33  | 20 | 56 | 40 | 27 | 152 |
| 10                      | 0   | 10  | 104 | 128 | 36  | 14 | 56 | 42 | 17 | 100 |
| 11                      | 17  | 6   | 22  | 33  | 19  | 29 | 49 | 43 | 27 | 24  |
| 12                      | 68  | 70  | 55  | 40  | 46  | 59 | 62 | 61 | 51 | 29  |
| 13                      | 112 | 106 | 106 | 97  | 82  | 79 | 82 | 73 | 64 | 73  |
| 14                      | 124 | 107 | 105 | 101 | 89  | 83 | 81 | 67 | 70 | 79  |
| 15                      | 132 | 136 | 119 | 100 | 105 | 98 | 80 | 78 | 74 | 67  |
| 16                      | 143 | 132 | 117 | 107 | 103 | 94 | 81 | 72 | 72 | 69  |
| 17                      | 144 | 133 | 119 | 109 | 105 | 96 | 82 | 71 | 73 | 70  |
| 18                      | 139 | 129 | 116 | 108 | 105 | 96 | 82 | 70 | 73 | 71  |
| 19                      | 128 | 119 | 109 | 104 | 103 | 95 | 81 | 69 | 74 | 72  |

Selanjutnya untuk sampel citra yang akan diolah dari potongan gambar citra Google *Maps* Pusat Kota Binjai diatas dapat dilihat pada gambar berikut ini:

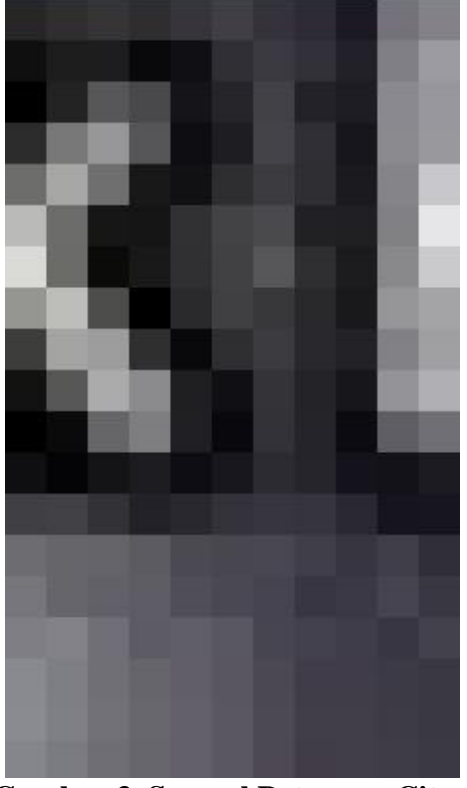

Gambar 3. Sampel Potongan Citra

Pada peregangan kontras, setiap pixel pada citra ditransformasi dengan menggunakan fungsi-fungsi berikut :

- 1. Untuk  $0 \le C < C1$ , maka  $D = C * \frac{D1}{C1}$
- 2. Untuk C1 < C < C2, maka D = D1 + (C-C1)\*(D2-D1)

3. Untuk C2 < C  $\leq$  255, maka D = D2 +  $\frac{(C-C2)*(255-D2)}{(255-C2)}$ 

Keterangan :

C = nilai pixel awal (C(x,y))

D = nilai pixel hasil (D(x,y))

 $D = \min pixer nasn (D(x,y))$ 

C1 = nilai batas bawah x citra *grayscale* 

C2 = nilai batas atas x citra grayscale

D1 = nilai batas bawah y citra *grayscale* 

D2 = nilai batas atas y citra grayscale

Untuk proses analisa perhitungan terhadap metode *Contrast Stretching*, Lakukan proses *grayscale* pada pixel. Proses tersebut menggunakan persamaan Gray (x,y) =

Red(x,y) + Green(x,y) + Blue(x,y)

3 Prosesnya sebagai berikut: Gray(0,0) =Red(0,0) + Green(0,0) + Blue(0,0) =3  $\frac{39+39+39}{3} = 39$ Gray(0,1) = $\frac{\text{Red}(0,1) + \text{Green}(0,1) + \text{Blue}(0,1)}{2} =$ 3  $\frac{47+47+47}{3} = 47$ Grav(0,2) =Red(0,2) + Green(0,2) + Blue(0,2) =3  $\frac{53+53+55}{3} = 54$ Gray(0,3) =Red(0,3) + Green(0,3) + Blue(0,3) =

 $\frac{46+46+48}{3} = 47$ 

| Gray(0,4) =                       |   |
|-----------------------------------|---|
| Red(0,4) + Green(0,4) + Blue(0,4) |   |
|                                   | = |

 $\frac{54+53+59}{3} = 55$ 

Lakukan proses yang sama sampai dengan pixel ke Gray(19,9); hasil dari proses *grayscale* dapat dilihat pada tabel berikut ini:

| ( <b>x</b> , <b>y</b> ) | 0   | 1   | 2   | 3   | 4   | 5  | 6   | 7   | 8  | 9   |
|-------------------------|-----|-----|-----|-----|-----|----|-----|-----|----|-----|
| 0                       | 39  | 47  | 54  | 116 | 97  | 80 | 96  | 47  | 29 | 118 |
| 1                       | 14  | 75  | 73  | 126 | 38  | 49 | 120 | 52  | 36 | 129 |
| 2                       | 0   | 35  | 88  | 74  | 22  | 39 | 67  | 111 | 31 | 139 |
| 3                       | 44  | 120 | 152 | 87  | 15  | 31 | 69  | 49  | 24 | 140 |
| 4                       | 108 | 166 | 111 | 24  | 18  | 47 | 61  | 48  | 28 | 134 |
| 5                       | 185 | 107 | 22  | 21  | 50  | 68 | 75  | 34  | 33 | 130 |
| 6                       | 217 | 106 | 10  | 25  | 49  | 66 | 88  | 48  | 29 | 138 |
| 7                       | 148 | 188 | 76  | 0   | 43  | 65 | 57  | 42  | 26 | 151 |
| 8                       | 60  | 163 | 157 | 47  | 10  | 48 | 61  | 42  | 36 | 131 |
| 9                       | 17  | 86  | 171 | 140 | 32  | 17 | 53  | 37  | 24 | 149 |
| 10                      | 0   | 10  | 103 | 127 | 33  | 10 | 52  | 38  | 13 | 96  |
| 11                      | 16  | 5   | 21  | 30  | 15  | 25 | 45  | 39  | 22 | 20  |
| 12                      | 65  | 67  | 52  | 36  | 42  | 54 | 57  | 56  | 44 | 24  |
| 13                      | 109 | 103 | 102 | 93  | 77  | 74 | 75  | 66  | 57 | 66  |
| 14                      | 120 | 103 | 100 | 96  | 82  | 76 | 73  | 59  | 62 | 72  |
| 15                      | 128 | 132 | 114 | 95  | 98  | 91 | 73  | 70  | 66 | 59  |
| 16                      | 139 | 128 | 113 | 103 | 98  | 89 | 76  | 66  | 66 | 62  |
| 17                      | 140 | 129 | 115 | 105 | 100 | 91 | 77  | 66  | 67 | 64  |
| 18                      | 135 | 125 | 112 | 104 | 100 | 91 | 77  | 65  | 67 | 65  |
| 19                      | 124 | 115 | 105 | 100 | 98  | 90 | 76  | 64  | 68 | 66  |

 Tabel 4. Hasil Proses Pixel Gravscale

Dari tabel diatas maka didapatkan nilai C1 = 124, C2 = 39, D1 = 66 dan D2 = 118. Selanjutnya adalah proses tranformasi nilai dengan kententuan kontras diatas, proses perbaikan nilai pixel adalah sebagai berikut: **Proses Pixel** *Red* (0,0) Sampai Dengan (3,9): C(0,0) = 30

$$\begin{array}{rcl} - & C(0,0) = 39 \\ D(0,0) = C(0,0) &* & \frac{D1}{C1} = 39 &* & \frac{66}{124} = 21 \\ - & C(0,1) = 47 \\ D(0,1) = C(0,1) &* & \frac{D1}{C1} = 47 &* & \frac{66}{124} = \end{array}$$

25 - C(0,2) = 53 $D(0,2) = C(0,2) * \frac{D1}{C1} = 53 * \frac{66}{124} =$ 28- C(0,3) = 167 $D(0,3) = D2 + \frac{(C(0,3) - C2) * (255 - D2)}{(255 - C2)} = 118 + \frac{(167 - 39) * (255 - 118)}{(255 - 39)} = 199$ - C(0,4) = 180 $D(0,4) = D2 + \frac{(C(0,4) - C2) * (255 - D2)}{(255 - C2)} = 118 + \frac{(180 - 39) * (255 - 118)}{(255 - 39)} = 207$ - C(0.5) = 64 $D(0,5) = C(0,5) * \frac{D1}{C1} = 64 * \frac{66}{124} =$ - C(0,6) = 179 $D(0,6) = D2 + \frac{(C(0,6) - C2)*(255 - D2)}{(255 - C2)} = 118 + \frac{(179 - 39)*(255 - 118)}{(255 - 39)} = 207$ - C(0,7) = 45 $D(0,7) = C(0,7) * \frac{D1}{C1} = 45 * \frac{66}{124} =$ 24 - C(0,8) = 27 $D(0,8) = C(0,8) * \frac{D1}{C1} = 27 * \frac{66}{124} =$ 14 - C(0,9) = 116 $D(0,9) = C(0,98) * \frac{D1}{C1} = 116 * \frac{66}{124}$ = 14 - C(1,0) = 27 $D(1,0) = C(1,0) * \frac{D1}{C1} = 14 * \frac{66}{124} =$ - C(1,1) = 167 $D(1,1) = D2 + \frac{(C(1,1)-C2)*(255-D2)}{(255-C2)} = 118 + \frac{(167-39)*(255-118)}{(255-39)} = 199$ - C(1,2) = 29

 $D(1,2) = C(1,1) * \frac{D1}{C1} = 29 * \frac{66}{124} = 15$ - C(1,3) = 200 $D(1,3) = D2 + \frac{(C(1,3)-C2)*(255-D2)}{(255-C2)} =$  $118 + \frac{(200 - 39) * (255 - 118)}{(255 - 39)} = 220$ - C(1,4) = 16 $D(1,4) = C(1,4) * \frac{D1}{C1} = 16 * \frac{66}{124} = 9$ - C(1,5) = 48 $D(1,5) = C(1,5) * \frac{D1}{C1} = 48 * \frac{66}{124} = 26$ - C(1,6) = 235 $D(1,6) = D2 + \frac{(C(1,6)-C2)*(255-D2)}{(255-C2)} =$  $118 + \frac{(235 - 39) * (255 - 118)}{(255 - 39)} = 242$ - C(1,7) = 50  $D(1,7) = C(1,7) * \frac{D1}{C1} = 50 * \frac{66}{124} = 27$ - C(1,8) = 34 $D(1,8) = C(1,8) * \frac{D1}{C1} = 34 * \frac{66}{124} = 18$ - C(1,9) = 128 $D(1,9) = D2 + \frac{(C(1,9)-C2)*(255-D2)}{(255-C2)} =$  $118 + \frac{(128 - 39) * (255 - 118)}{(255 - 39)} = 174$ - C(2,0) = 0 $D(2,0) = C(2,0) * \frac{D1}{C1} = 0 * \frac{66}{124} = 0$ - C(2,1) = 35 $D(2,1) = C(2,1) * \frac{D1}{C1} = 35 * \frac{66}{124} = 19$ - C(2,2) = 87 $D(2,2) = C(2,2) * \frac{D1}{C1} = 87 * \frac{66}{124} = 46$ - C(2,3) = 73 $D(2,3) = C(2,3) * \frac{D1}{C1} = 73 * \frac{66}{124} = 39$ - C(2,4) = 21 $D(2,4) = C(2,4) * \frac{D1}{C1} = 21 * \frac{66}{124} = 11$ - C(2,5) = 38

|   | D(2,5) = C(2,5) *                  | $\frac{D1}{C1} = 38 *$ | $\frac{66}{124} = 20$  |
|---|------------------------------------|------------------------|------------------------|
| _ | C(2,6) = 66                        | 01                     | 127                    |
|   | D(2,6) = C(2,6) *                  | $\frac{D1}{C1} = 66 *$ | $\frac{66}{124} = 35$  |
| _ | C(2,7) = 255                       |                        |                        |
|   | $D(2,7) = D2 + \frac{(C(1))^2}{2}$ | (2,7)-C2)*(2<br>(255-C | $\frac{255-D2}{2} =$   |
|   | (255-39)*                          | (255–118)              | 255                    |
|   | (255                               | 5–39)                  | = 255                  |
| - | C(2,8) = 30                        | D1                     | 66                     |
|   | D(2,8) = C(2,8) *                  | $\frac{D1}{C1} = 30 *$ | $\frac{66}{124} = 16$  |
| _ | C(2,9) = 138                       | (20) $(2)$             | 2FF D2)                |
|   | $D(2,9) = D2 + \frac{CC}{2}$       | (255-0                 | $\frac{233-D2}{2} =$   |
|   | (138-39)*                          | (255–C                 | 2)                     |
|   | $118 + \frac{(255)}{(255)}$        | <u>()</u><br>5–39)     | = 181                  |
| _ | C(3,0) = 44                        | _                      |                        |
|   | D(3,0) = C(3,0) *                  | $\frac{D1}{21} = 44 *$ | $\frac{66}{124} = 121$ |
| _ | C(3,1) = 120                       | C1                     | 124                    |
|   | D(3.1) = C(3.1) *                  | $\frac{D1}{-} = 120 *$ | $\frac{66}{66} = 64$   |
| _ | C(3,2) = 151                       | C1                     | 124                    |
|   | C(3,2) = 151                       | C(3,2)-C2)             | *(255–D2)              |
|   | D(3,2) = D2 + -                    | (255-                  | -C2) =                 |
|   | $118 \pm \frac{(151-39)}{}$        | (255–118)              | - 198                  |
|   | (255                               | 5–39)                  | - 170                  |
| _ | C(3,3) = 86                        | D1                     | 66                     |
|   | D(3,3) = C(3,3) *                  | $\frac{1}{C1} = 86 *$  | $\frac{124}{124} = 46$ |
| - | C(3,4) = 14                        | D1                     | 66                     |
|   | D(3,4) = C(3,4) *                  | $\frac{D1}{C1} = 4144$ | $* \frac{66}{124} = 7$ |
| _ | C(3,5) = 30                        | 5                      |                        |
|   | D(3,5) = C(3,5) *                  | $\frac{D1}{C1} = 30 *$ | $\frac{66}{124} = 16$  |
| _ | C(3,6) = 68                        | D4                     |                        |
|   | D(3,6) = C(3,6) *                  | $\frac{D1}{C1} = 68 *$ | $\frac{66}{124} = 36$  |
| _ | C(3,7) = 48                        | 01                     | 147                    |
|   | D(3,7) = C(3,7) *                  | $\frac{D1}{C1} = 48 *$ | $\frac{66}{124} = 26$  |
| _ | C(3,8) = 68                        | <b>U</b> 1             | 147                    |
|   |                                    |                        |                        |

# $D(3,8) = C(3,8) * \frac{D1}{C1} = 23 * \frac{66}{124} = 12$ - C(3,9) = 139 $D(3,9) = D2 + \frac{(C(3,9) - C2) * (255 - D2)}{(255 - C2)} = 118 + \frac{(139 - 39) * (255 - 118)}{(255 - 39)} = 181$

Dengan proses yang sama untuk semua pixel *red* sampai dengan pixel ke (19,9), maka hasil perhitungan pixel *red* adalah sebagai berikut:

Tabel 5. Hasil Perbaikan Potongan Pixel *Red* 

| ( <b>x</b> , <b>y</b> ) | 0   | 1   | 2   | 3   | 4   | 5  | 6   | 7   | 8  | 9   |
|-------------------------|-----|-----|-----|-----|-----|----|-----|-----|----|-----|
| 0                       | 21  | 25  | 28  | 199 | 207 | 34 | 207 | 24  | 14 | 61  |
| 1                       | 7   | 199 | 15  | 220 | 8   | 25 | 242 | 26  | 18 | 174 |
| 2                       | 0   | 18  | 46  | 39  | 11  | 20 | 35  | 255 | 16 | 181 |
| 3                       | 23  | 63  | 189 | 45  | 7   | 16 | 36  | 25  | 12 | 181 |
| 4                       | 58  | 199 | 59  | 13  | 9   | 24 | 32  | 25  | 14 | 178 |
| 5                       | 211 | 57  | 12  | 11  | 26  | 35 | 39  | 17  | 17 | 175 |
| 6                       | 232 | 57  | 6   | 13  | 25  | 34 | 46  | 25  | 15 | 180 |
| 7                       | 188 | 213 | 41  | 0   | 22  | 34 | 30  | 22  | 13 | 188 |
| 8                       | 32  | 197 | 193 | 25  | 5   | 25 | 32  | 22  | 18 | 176 |
| 9                       | 10  | 46  | 202 | 181 | 16  | 8  | 27  | 19  | 12 | 187 |
| 10                      | 0   | 5   | 54  | 173 | 17  | 5  | 27  | 20  | 6  | 50  |
| 11                      | 8   | 2   | 11  | 15  | 7   | 13 | 23  | 20  | 11 | 10  |
| 12                      | 34  | 35  | 27  | 18  | 22  | 27 | 29  | 29  | 22 | 12  |
| 13                      | 57  | 54  | 53  | 49  | 40  | 38 | 39  | 34  | 29 | 34  |
| 14                      | 63  | 54  | 52  | 50  | 42  | 39 | 37  | 30  | 31 | 37  |
| 15                      | 174 | 176 | 59  | 49  | 51  | 47 | 37  | 35  | 33 | 30  |
| 16                      | 180 | 173 | 59  | 54  | 51  | 46 | 40  | 34  | 34 | 32  |
| 17                      | 181 | 174 | 60  | 55  | 52  | 48 | 40  | 34  | 34 | 33  |
| 18                      | 178 | 65  | 59  | 54  | 52  | 48 | 41  | 35  | 34 | 33  |
| 19                      | 64  | 60  | 55  | 52  | 51  | 47 | 41  | 34  | 35 | 34  |

Setelah semua potongan pixel RGB diolah dengan perbaikan metode *Contrast Stretching*, maka dihasilkan potongan sampel citra yang telah diolah, yaitu sebagai berikut:

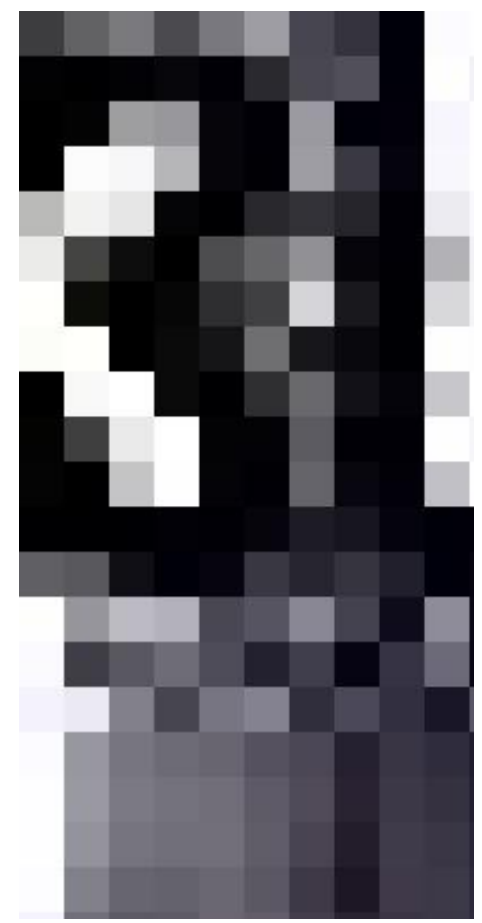

Gambar 4. Sampel Potongan Citra Baru Setelah Proses Perbaikan

Setelah semua pixel RGB pada citra telah diolah dengan metode *Contrast Stretching*, maka citra baru hasil perbaikan adalah sebagai berikut:

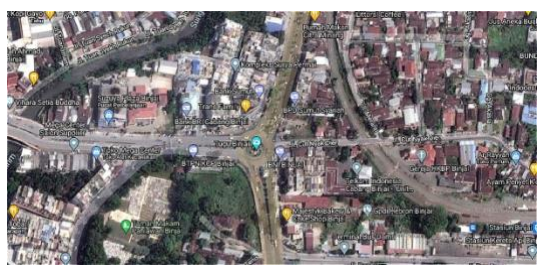

Gambar 5. Hasil Perbaikan Citra Google Maps Pusat Kota Binjai

Berdasarkan hasil pengolahan citra Goolge *Maps* pusat Kota Binjai yang telah dilakukan, maka dapat disimpulkan bahwa metode *Contrast Stretching* dapat memperbaiki kualitas citra dengan proses perbaikan nilai pixel

P-ISSN: 2548-9704 E-ISSN: 2686-0880

pada citra dengan pemanfaatan pixel sudut C1, C2, D1 dan D2 pada citra *grayscale*. Citra hasil perbaikan memiliki kontras yang jelas sehingga objek-objek pada citra Google *Maps* dapat digambarkan dengan baik.

### 3.2 Pembahasan

Sistem perbaikan citra digital dengan menggunakan metode Contrast Stretching dirancangan dengan aplikasi pemrograman MATLAB R2014a, untuk memperbaiki kualitas citra Google Maps. Pada sistem ini hasil penangkapan citra satelit untuk ditampilkan pada citra Google Maps yang kurang maksimal akan diperbaiki dengan proses perbaikan citra. Proses perbaikan merupakan bagian dari Image enhancement, pemrosesan vaitu citra. khususnya menggunakan komputer dengan tujuan meningkatkan kualitas citra. Tujuan dari dibangun sistem vang adalah untuk memperjelas objek pada citra Google Maps yang akan diproses. Pada citra yang diproses akan memperbaiki nilai pixel RGB (Red, Green, Blue) dengan memanfaatkan nilai C1, C2, D1, dan D2 sebagai transformasi perbaikan pada citra. Setelah melakukan metode implementasi perbaikan dan rancangan sistem terhadap sistem perbaikan citra, maka untuk mengetahui hasil dari implementasi sistem tersebut maka perlu dilakukan uji coba terhadap sistem yang telah selesai dirancang.

1. Tahap Proses Perbaikan Citra

Berikut ini adalah proses perbaikan citra Googel *Maps* pada sistem perbaikan citra yang telah dirancang dengan metode *Contrast Stretching*.

a. Inputkan citra

Proses perbaikan citra terdapat pada menu "PERBAIKAN", pada tahap ini pengguna harus penginputkan citra pada sistem dengan menekan tombol "IMPORT", tampilan proses pencarian citra pada sistem dapat dilihat pada gambar berikut:

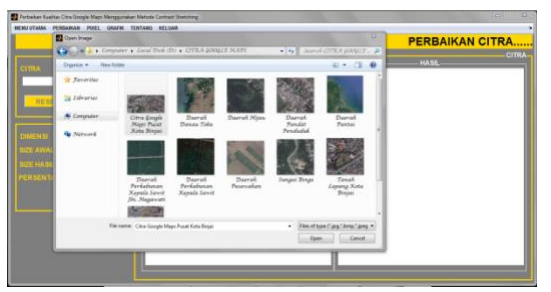

Gambar 6. Tampilan Import Citra

Setelah citra diinputkan pada sistem, maka akan ditampilkan pada kolom citra awal, serta menampilkan nama *file*, dimensi dan *size* awal citra yang diinputkan pada sistem, tampilannya sebagai berikut:

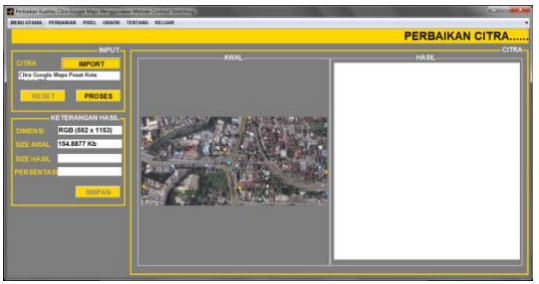

Gambar 7. Tampilan Setelah *Import* Citra

b. Proses perbaikan citra

Pada tahap ini, untuk proses perbaikan pengguna harus menekan tombol "PROSES" pada sistem, setelah pengguna melakukan proses perbaikan citra Googel *Maps*, maka hasil perbaikan dapat dilihat pada kolom citra hasil pada sistem, berikut ini tampilan setelah proses perbaikan citra:

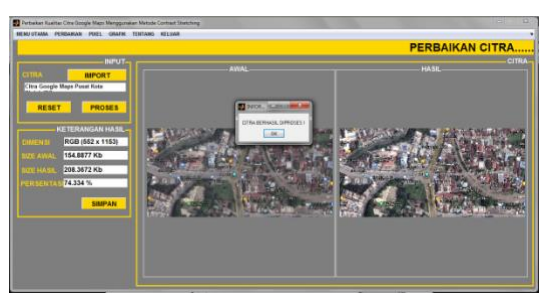

Gambar 8. Tampilan Setelah Proses Perbaikan Citra

Setelah proses perbaikan selesai maka sistem akan menampilkan size hasil persentasi perbaikan dan hasil perbaikan vang telah dilakukan. Persentasi perbaikan merupakan perbandingan dari perubahan nilai pixel dari citra awal yang di inputkan ke sistem dan setelah citra di proses oleh sisem menggunakan metode Contrast Stretching.

c. Analisa Proses Perbaikan Citra Analisa terhadap metode Contrast Stretching dalam proses perbaikan nilai pixel dimulai dengan tahap penentuan nilai transformasi pada citra yang diolah dengan mengambil nilai sudut dari pixel gravscale. Proses gravscale citra pixel pada menggunakan persamaan Gray(x,y) =Red(x,y) + Green(x,y) + Blue(x,y)3

proses tersebut dapat dilihat pada tampilan berikut ini:

| ROSES  | GRAYSC | ALE P  | ROSES RGB       | KELUAR                      |                             |                       |     |
|--------|--------|--------|-----------------|-----------------------------|-----------------------------|-----------------------|-----|
|        |        |        |                 | PROSES GR                   | RAYSACLE                    |                       |     |
| R(x,y) | G(x,y) | B(x,y) | 1               | Persamaan Proses            | Proses Grayscale            | Hasil Pixel Grayscale |     |
| 72     | 71     | 78     | Gray(0,0) = (F  | R(0,0)+G(0,0)+B(0,0))/3     | Gray(0,0) = (72+71+76)/3    | 73.00                 |     |
| 89     | 88     | 93     | Gray(1,0) = (F  | R(1,0)+G(1,0)+B(1,0))/3     | Gray(1,0) = (89+88+93)/3    | 90.00                 | 13  |
| 88     | 87     | 92     | Gray(2,0) = (F  | R(2,0)+G(2,0)+B(2,0))/3     | Gray(2,0) = (88+87+92)/3    | 89.00                 | 1   |
| 66     | 65     | 70     | Gray(3,0) = (F  | R(3,0)+G(3,0)+B(3,0))/3     | Gray(3,0) = (66+65+70)/3    | 67.00                 |     |
| 58     | 57     | 62     | Gray(4,0) = (F  | R(4,0)+G(4,0)+B(4,0))/3     | Gray(4,0) = (58+57+62)/3    | 59.00                 |     |
| 72     | 71     | 78     | Gray(5,0) = (F  | R(5,0)+G(5,0)+B(5,0))/3     | Gray(5,0) = (72+71+76)/3    | 73.00                 |     |
| 81     | 80     | 85     | Gray(6,0) = (F  | R(6,0)+G(6,0)+B(6,0))/3     | Gray(6,0) = (81+80+85)/3    | 82.00                 |     |
| 76     | 75     | 80     | Gray(7,0) = (F  | R(7,0)+G(7,0)+B(7,0))/3     | Gray(7,0) = (76+75+80)/3    | 77.00                 |     |
| 89     | 88     | 93     | Gray(8,0) = (8  | EV((0,8)8+(0,8)D+(0,8)      | Gray(8,0) = (89+88+93)/3    | 90.00                 |     |
| 80     | 79     | 84     | Gray(9,0) = (F  | R(9,0)+G(9,0)+B(9,0))/3     | Gray(9,0) = (80+79+84)/3    | 81.00                 |     |
| 77     | 76     | 81     | Gray(10,0) = (  | (R(10,0)+G(10,0)+B(10,0))/3 | Gray(10,0) = (77+76+81)/3   | 78.00                 |     |
| 84     | 83     | 88     | Gray(11,0) =    | (R(11,0)+G(11,0)+B(11,0))/3 | Gray(11,0) = (84+83+88)/3   | 85.00                 |     |
| 79     | 78     | 83     | Gray(12,0) = 1  | (R(12,0)+G(12,0)+B(12,0))/3 | Gray(12,0) = (79+78+83)/3   | 80.00                 |     |
| 59     | 58     | 63     | Gray(13,0) = 1  | (R(13,0)+G(13,0)+B(13,0))/3 | Gray(13,0) = (59+58+63)/3   | 60.00                 |     |
| 53     | 52     | 57     | Gray(14,0) = 1  | R(14,0)+G(14,0)+B(14,0))/3  | Gray(14,0) = (53+52+57)/3   | 54.00                 |     |
| 68     | 66     | 71     | Gray(15,0) =    | (R(15,0)+G(15,0)+B(15,0))/3 | Gray(15,0) = (68+66+71)/3   | 68.33                 |     |
| 73     | 63     | 71     | Gray(16,0) = (  | (R(16,0)+G(16,0)+B(16,0))/3 | Gray(16,0) = (73+63+71)/3   | 69.00                 |     |
| 94     | 83     | 91     | Gray(17,0) = (  | R(17,0)+G(17,0)+B(17,0))/3  | Gray(17,0) = (94+83+91)/3   | 89.33                 |     |
| 108    | 97     | 105    | Gray(18,0) = (  | R(18,0)+G(18,0)+B(18,0))/3  | Gray(18,0) = (108+97+105)/3 | 103.33                |     |
| 107    | 96     | 104    | Gray(19,0) -    | R(19,0)+G(19,0)+B(19,0))/3  | Gray(19.0) = (107+95+104)/3 | 102.33                |     |
| 92     | 91     | 96     | Gray(0,0) = (F  | R(0,0)+G(0,0)+B(0,0))/3     | Gray(0,0) = (92+91+96)/3    | 93.00                 |     |
| 95     | 94     | 99     | Gray(1,0) = (F  | R(1,0)+G(1,0)+B(1,0))/3     | Gray(1,0) = (95+94+99)/3    | 95.00                 |     |
| 83     | 82     | 87     | Gray(2,0) = (F  | R(2,0)+G(2,0)+B(2,0))/3     | Gray(2,0) = (83+82+87)/3    | 84.00                 |     |
| 61     | 60     | 65     | Gray(3,0) = (F  | R(3,0)+G(3,0)+B(3,0))/3     | Gray(3,0) = (61+60+65)/3    | 62.00                 |     |
| 55     | 54     | 59     | Gray(4,0) = (F  | R(4,0)+G(4,0)+B(4,0))/3     | Gray(4,0) = (55+54+59)/3    | 56.00                 |     |
| 71     | 70     | 75     | Gray(5,0) = (F  | R(5,0)+G(5,0)+B(5,0))/3     | Gray(5,0) = (71+70+75)/3    | 72.00                 |     |
| 85     | 84     | 89     | Gray(6,0) = (F  | R(6,0)+G(6,0)+B(6,0))/3     | Gray(6,0) = (85+84+89)/3    | 86.00                 |     |
| 86     | 85     | 90     | Gray(7,0) = (F  | R(7,0)+G(7,0)+B(7,0))/3     | Gray(7,0) = (86+85+90)/3    | 87.00                 |     |
| 77     | 76     | 81     | Gray(8,0) = (8) | R(8,0)+G(8,0)+B(8,0))/3     | Gray(8,0) = (77+76+81)/3    | 78.00                 |     |
| 20.    | 60     | 22     | CrawlD.01 - //  | NO 61-010 61-9/0 6110       | Crewin h1 + (20-22-72)/2    | .70.00                | 212 |

Gambar 9. Tampilan Analisa Proses Pixel *Grayscale* 

Setelah proses pixel *grayscale* diatas, maka akan didapatkan nilai transformasi pixel untuk diproses yaitu C1, C2, D1 dan D2. Selanjutnya proses perbaikan pixel RGB pada citra dengan ketentuan persamaan sebagai berikut: 1. Untuk  $0 \le C < C1$ , maka D = C \* D1

2. Untuk C1 < C < C2, maka D =  
D1 + 
$$\frac{(C-C1)*(D2-D1)}{(C2-C1)}$$

3. Untuk C2 < C 
$$\leq$$
 255, maka D =  
D2 +  $\frac{(C-C2)*(255-D2)}{(255-C2)}$ 

Keterangan :

C = nilai pixel awal (C(x,y))

D = nilai pixel hasil (D(x,y))

C1 = nilai batas bawah x citra

grayscale

C2 = nilai batas atas x citra *grayscale* D1 = nilai batas bawah y citra *grayscale* 

D2 = nilai batas atas y citra *grayscale* Untuk mendapatkan perbaikan nilai pixel pada citra proses perbaikan memanfaatkan nilai transformasi pada pixel *grayscale* citra. Analisa proses perbaikan pixel *Red* pada citra yang telah diolah sebelumnya dapat dilihat pada tampilan sistem berikut ini:

| PROSES GRAYS     | CALE PRO    | SES RGB KELUAR                                                                                                    |                                                      |                       |   |
|------------------|-------------|----------------------------------------------------------------------------------------------------|------------------------------------------------------|-----------------------|---|
|                  |             | PROSE                                                                                                    | S RGB                                                |                       |   |
| 60 60            | D1 6        |                                                                                                    | AND THE REPORT OF A DECK                             | PIXE                  | L |
| C1 69<br>C2 72   | D2 7        | 4 RED                                                                                                    | GREEN                                                | BLUE                  |   |
| Pixel            | Persamaan   | Rumus Persamaan                                                                                                    | Proses Perbaikan Pixel                               | Hasil Perbaikan Pixel | 1 |
| R = (0,0) = 72   | Persamaan 3 | $\mathbb{D} = \mathbb{D}2 * ((\mathbb{R}(x,y)\text{-}\mathbb{C}2)^{*}(255\text{-}\mathbb{D}2)))((255\text{-}\mathbb{C}2))$   | D = 74+((72-72)*(255-74)/(255-72))                   | 74.00                 |   |
| R = (1,0) = 89   | Persamaan 3 | $D=D2 + ((R(x,y)\text{-}C2)^{*}(255\text{-}D2))/((255\text{-}C2))$                                                           | D = 74+((89-72)*(255-74)/(255-72))                   | 90.81                 |   |
| R = (2,0) = 88   | Persamaan 3 | $\mathbb{D} = \mathbb{D}2 + ((\mathbb{R}(x,y) - \mathbb{C}2)^*(255 - \mathbb{D}2))/((255 - \mathbb{C}2))$                    | D = 74+((88-72)*(255-74)/(255-72))                   | 89.83                 |   |
| R = (3,0) = 66   | Persamaan 1 | D = R(x,y) * D1/C1                                                                                                    | D = 66*(56/69)                                       | 53.57                 |   |
| R = (4,0) = 58   | Persamaan 1 | D = R(x,y) * D1/C1                                                                                                    | D = 58*(56/69)                                       | 47.07                 |   |
| R = (5,0) = 72   | Persamaan 3 | $\mathbb{D} = \mathbb{D}2 + ((\mathbb{R}(x,y)\text{-}\mathbb{C}2)^*(255\text{-}\mathbb{D}2))/((255\text{-}\mathbb{C}2))$     | D = 74+((72-72)*(255-74)/(255-72))                   | 74.00                 |   |
| R = (6,0) = 81   | Persamaan 3 | $\mathbb{D} = \mathbb{D}2 * \left( (\mathbb{R}(x,y) - \mathbb{C}2)^n (255 - \mathbb{D}2) \right) / ((255 - \mathbb{C}2))$    | D = 74+((81-72)*(255-74)/(255-72))                   | 82.90                 |   |
| R = (7,0) = 76   | Persamaan 3 | $\mathbb{D} = \mathbb{D}2 + ((\mathbb{R}(x,y)\text{-}\mathbb{C}2)^{*}(255\text{-}\mathbb{D}2)) / ((255\text{-}\mathbb{C}2))$ | $\mathbb{D}=74{+}((76{-}72)^*(255{-}74))(255{-}72))$ | 77.96                 |   |
| R = (8,0) = 89   | Persamaan 3 | $\mathbb{D} = \mathbb{D}2 + ((\mathbb{R}(x,y) - \mathbb{C}2)^*(255 - \mathbb{D}2))/((255 - \mathbb{C}2))$                    | D = 74+((89-72)*(255-74)/(255-72))                   | 90.81                 |   |
| R = (9,0) = 80   | Persamaan 3 | $D = D2 + ((R(x,y)\text{-}C2)^*(255\text{-}D2))/((255\text{-}C2))$                                                           | D = 74+((80-72)*(255-74)/(255-72))                   | 81.91                 |   |
| R = (10,0) = 77  | Persamaan 3 | $\mathbb{D} = \mathbb{D}2 + ((\mathbb{R}(x,y) - \mathbb{C}2)^n (255 - \mathbb{D}2)) / ((255 - \mathbb{C}2))$                 | D = 74+((77-72)*(255-74)/(255-72))                   | 78.95                 |   |
| R = (11,0) = 84  | Persamaan 3 | $D = D2 + ((R(x,y)-C2)^{(255-D2)})/((255-C2))$                                                                               | D = 74+((84-72)*(255-74)/(255-72))                   | 85.87                 |   |
| R = (12,0) = 79  | Persamaan 3 | $D=D2+((R(x,y)\text{-}C2)^*(255\text{-}D2))/((255\text{-}C2))$                                                               | D = 74+((79-72)*(255-74)/(255-72))                   | 80.92                 |   |
| R = (13,0) = 59  | Persamaan 1 | D = R(x,y) * D1/C1                                                                                                    | D = 59*(56/69)                                       | 47.88                 |   |
| R = (14,0) = 53  | Persamaan 1 | D = R(x,y) * D1/C1                                                                                                    | D = 53*(56/69)                                       | 43.01                 |   |
| R = (15,0) = 68  | Persamaan 1 | D = R(x,y) * D1/C1                                                                                                    | D = 68*(56/69)                                       | 55.19                 |   |
| R = (16,0) = 73  | Persamaan 3 | $\mathbb{D} = \mathbb{D}2 + ((\mathbb{R}(x,y) - \mathbb{C}2)^n (255 - \mathbb{D}2))/((255 - \mathbb{C}2))$                   | D = 74+((73-72)*(255-74)/(255-72))                   | 74.99                 |   |
| R = (17,0) = 94  | Persamaan 3 | $\mathbb{D} = \mathbb{D}2 * \left( (\mathbb{R}(x,y) - \mathbb{C}2)^* (255 - \mathbb{D}2) \right) / ((255 - \mathbb{C}2))$    | D = 74+((94-72)*(255-74)/(255-72))                   | 95.76                 |   |
| R = (18,0) = 108 | Persamaan 3 | $D = D2 + ((R(x,y)-C2)^{(255-D2)})/((255-C2))$                                                                               | D = 74+((108-72)*(255-74)/(255-72))                  | 109.61                |   |
| R = (19,0) = 107 | Persamaan 3 | $\mathbb{D} = \mathbb{D}2 + ((\mathbb{R}(x,y) - \mathbb{C}2)^*(255 - \mathbb{D}2))/((255 - \mathbb{C}2))$                    | $D = 74 + ((107.72)^{*}(255.74))(255.72))$           | 108.62                |   |
| R = (0,1) = 92   | Persamaan 3 | $D = D2+ ((R(x,y)\text{-}C2)^{*}(255\text{-}D2))/((255\text{-}C2))$                                                          | D = 74+((92-72)*(255-74)/(255-72))                   | 93.78                 |   |
| R = (1,1) = 95   | Persamaan 3 | $\mathbb{D} = \mathbb{D}2 + ((\mathbb{R}(x,y) - \mathbb{C}2)^*(255 - \mathbb{D}2))/((255 - \mathbb{C}2))$                    | D = 74+((95-72)*(255-74)/(255-72))                   | 96.75                 |   |
| R = (2,1) = 83   | Persamaan 3 | $D=D2*\left((R(x,y)\text{-}C2)^{*}(255\text{-}D2))/((255\text{-}C2))\right)$                                                 | D = 74+((83-72)*(255-74)/(255-72))                   | 84.88                 |   |
| R = (3,1) = 61   | Persamaan 1 | D = R(x,y) * D1/C1                                                                                                    | D = 61*(56/69)                                       | 49.51                 |   |
| R = (4,1) = 55   | Persamaan 1 | D = R(x,y) * D1/C1                                                                                                    | D = 55*(56/69)                                       | 44.64                 |   |

Gambar 10 Tampilan Analisa Proses Perbaikan Pixel *Red* 

Selanjutnya, analisa proses perbaikan pixel *Green* pada citra yang telah diolah sebelumnya dengan ketentuan persamaan proses perbaikan nilai pixel diatas dapat dilihat pada tampilan sistem berikut ini:

| PROSES GRAY     | SCALE PRO   | SES RGB KELUAR                                                              |                                                     |                       |
|-----------------|-------------|-----------------------------------------------------------------------------|-----------------------------------------------------|-----------------------|
|                 |             | PROSE                                                                       | S RGB                                               |                       |
| 69              | D1 5        | 6                                                                           |                                                     | PIXEL                 |
| C2 72           | D2 7        | 4 RED                                                                       | GREEN                                               | BLUE                  |
| Pixel           | Persamaan   | Rumus Persamaan                                                             | Proses Perbaikan Pixel                              | Hasil Perbaikan Pixel |
| G = (0,0) = 71  | Persamaan 2 | D = D1+ ((G(x,y)-C1)*(D2-D1))/((C2-C1))                                     | $D = 56 + ((71-69)^{*}(74-56)/(72-69))$             | 68.00                 |
| G = (1,0) = 88  | Persamaan 3 | $D=D2+((G(x,y)\text{-}C2)^{*}(255\text{-}D2))/((255\text{-}C2))$            | D = 74+((68-72)*(255-74)/(255-72))                  | 89.83                 |
| G = (2,0) = 87  | Persamaan 3 | $D=D2*\left((G(X,y)\text{-}C2)^{A}(255\text{-}D2)\right)/((255\text{-}C2))$ | D = 74+((87-72)*(255-74)/(255-72))                  | 88.84                 |
| G = (3,0) = 65  | Persamaan 1 | D = G(x,y) * D1/C1                                                          | D = 65*(56/69)                                      | 52.75                 |
| G = (4,0) = 57  | Persamaan 1 | D = G(x,y) * D1/C1                                                          | D = 57*(56/69)                                      | 46.26                 |
| G = (5,0) = 71  | Persamaan 2 | $D = D1 + ((G(x,y)-C1)^{n}(D2-D1))/((C2-C1))$                               | D = 56+((71-69)*(74-56)/(72-69))                    | 68.00                 |
| G = (6,0) = 80  | Persamaan 3 | $D = D2 + ((G(x,y)-C2)^{n}(255-D2))/((255-C2))$                             | D = 74+((80-72)*(255-74)/(255-72))                  | 81.91                 |
| G = (7,0) = 75  | Persamaan 3 | $D=D2+((G(x,y)\text{-}C2)^{A}(255\text{-}D2))/((255\text{-}C2))$            | $D = 74 + ((75 - 72)^{\circ}(255 - 74)/(255 - 72))$ | 76.97                 |
| G = (8,0) = 88  | Persamaan 3 | $D = D2 + ((G(x,y)\text{-}C2)^{(255-D2)})/((255-C2))$                       | D = 74+((88-72)*(255-74)/(255-72))                  | 89.83                 |
| G = (9,0) = 79  | Persamaan 3 | $D = D2 + ((G(x,y)-C2)^{(255-D2)})/((255-C2))$                              | D = 74+((79-72)*(255-74)/(255-72))                  | 80.92                 |
| G = (10,0) = 76 | Persamaan 3 | $D=D2+((G(x,y)\text{-}C2)^n(255\text{-}D2))/((255\text{-}C2))$              | D = 74+((76-72)*(255-74)/(255-72))                  | 77.96                 |
| G = (11,0) = 83 | Persamaan 3 | $D = D2 + ((G(x,y)-C2)^{n}(255-D2))/((255-C2))$                             | D = 74+((83-72)*(255-74)/(255-72))                  | 84.88                 |
| G = (12,0) = 78 | Persamaan 3 | $D = D2 + ((G(x,y)\text{-}C2)^{(255-D2)})/((255-C2))$                       | D = 74+((78-72)*(255-74)/(255-72))                  | 79.93                 |
| G = (13,0) = 58 | Persamaan 1 | D = G(x,y) * D1/C1                                                          | D = 58*(56/69)                                      | 47.07                 |
| 0 = (14,0) = 52 | Persamaan 1 | D = G(x,y) * D1/C1                                                          | D = 52*(56/69)                                      | 42.20                 |
| G = (15,0) = 66 | Persamaan 1 | D = G(x,y) * D1/C1                                                          | D = 66*(56/69)                                      | 53.57                 |
| G = (16,0) = 63 | Persamaan 1 | D = G(x,y) * D1/C1                                                          | D = 63*(56/69)                                      | 51.13                 |
| G = (17,0) = 83 | Persamaan 3 | $D = D2 + ((G(x,y)\text{-}C2)^*(255\text{-}D2))/((255\text{-}C2))$          | D = 74+((83-72)*(255-74)/(255-72))                  | 84.88                 |
| G = (18,0) = 97 | Persamaan 3 | $D=D2+((G(x,y)-C2)^n(255-D2))/((255-C2))$                                   | D = 74+((97-72)*(255-74)/(255-72))                  | 98.73                 |
| G = (19,0) = 96 | Persamaan 3 | $D = D2 + ((G(x,y)-C2)^{2}(255-D2))/((255-C2))$                             | D = 74+((95-72)*(255-74)/(255-72))                  | 97.74                 |
| G = (0,1) = 91  | Persamaan 3 | $D=D2*\left((G(x,y)\text{-}C2)^{A}(255\text{-}D2)\right)/((255\text{-}C2))$ | D = 74+((91-72)*(255-74)/(255-72))                  | 92.79                 |
| G = (1,1) = 94  | Persamaan 3 | $D=D2+((G(x,y)\text{-}C2)^{*}(255\text{-}D2))/((255\text{-}C2))$            | D = 74+((94-72)*(255-74)/(255-72))                  | 95.76                 |
| G = (2,1) = 82  | Persamaan 3 | $D = D2 + ((G(x,y)\text{-}C2)^*(255\text{-}D2))/((255\text{-}C2))$          | $D = 74 + ((82.72)^{(255.74)}(255.72))$             | 83.89                 |
| G = (3,1) = 60  | Persamaan 1 | D = G(x,y) * D1/C1                                                          | D = 60*(56/69)                                      | 48.70                 |
| G = (4,1) = 54  | Persamaan 1 | D = G(x,y) * D1/C1                                                          | D = 54*(56/69)                                      | 43.83                 |

Gambar 11. Tampilan Analisa Proses Perbaikan Pixel *Green* 

Dan yang terakhir, analisa proses perbaikan pixel *Blue*. Setelah proses perbaikan nilai pixel pada masingmasing nilai RGB pada citra selesai maka proses penggabungan nilai pixel RGB pada citra dengan menggunakan fungsi "cat(3,R,G,B)" pada aplikasi pemrograman MATLAB R2014a. Analisa pixel *Blue* pada citra yang telah diolah sebelumnya dengan ketentuan persamaan proses perbaikan nilai pixel diatas dapat dilihat pada tampilan sistem berikut ini:

| PROSES GRAYS     | CALE PRO    | SES RGB KELUAR                                                             |                                                           |                       |    |  |  |  |  |
|------------------|-------------|----------------------------------------------------------------------------|-----------------------------------------------------------|-----------------------|----|--|--|--|--|
|                  |             | PROSE                                                                      | S RGB                                                     |                       |    |  |  |  |  |
| 60               |             | e                                                                          |                                                           |                       |    |  |  |  |  |
| 09               | UI U        | RED                                                                        | CREEN                                                     | BUIE                  | 1  |  |  |  |  |
| C2 72            | D2 7        | 4                                                                          | OREEN                                                     | BLOE                  | J. |  |  |  |  |
| Pixel            | Persamaan   | Rumus Persamaan                                                            | Proses Perbaikan Pixel                                    | Hasil Perbaikan Pixel | Ē  |  |  |  |  |
| B = (0,0) = 76   | Persamaan 3 | $D=D2*\left((B(x,y)\text{-}C2)^*(255\text{-}D2))/((255\text{-}C2))\right)$ | D = 74+((76-72)^(255-74)/(255-72))                        | 77.96                 |    |  |  |  |  |
| B = (1,0) = 93   | Persamaan 3 | $D = D2 + ((B(x,y)-C2)^*(255-D2))/((255-C2))$                              | $D=74{+}((93{-}72)^{*}(255{-}74))(255{-}72))$             | 94.77                 |    |  |  |  |  |
| 8 = (2,0) = 92   | Persamaan 3 | $D = D2+ ((B(x,y)\text{-}C2)^*(255\text{-}D2)) / ((255\text{-}C2))$        | $D = 74 + ((92.72)^{\circ}(255.74))(255.72))$             | 93.78                 |    |  |  |  |  |
| B = (3,0) = 70   | Persamaan 2 | $D=D1+((B(x,y)\text{-}C1)^*(D2\text{-}D1))/((C2\text{-}C1))$               | $D = 56{+}((70{-}89)^{*}(74{-}56)/(72{-}69))$             | 62.00                 |    |  |  |  |  |
| 8 = (4,0) = 62   | Persamaan 1 | D = B(x,y) * D1/C1                                                         | D = 62*(56/69)                                            | 50.32                 |    |  |  |  |  |
| 8 = (5,0) = 76   | Persamaan 3 | $D=D2*\;((B(x,y)\text{-}C2)^n(255\text{-}D2)))((255\text{-}C2))$           | D = 74+((76-72)*(255-74)/(255-72))                        | 77.96                 |    |  |  |  |  |
| B = (6,0) = 85   | Persamaan 3 | $D = D2 + ((B(x,y)\text{-}C2)^*(255\text{-}D2))/((255\text{-}C2))$         | $D=74{+}((85{-}72)^{*}(255{-}74))(255{-}72))$             | 86.86                 |    |  |  |  |  |
| B = (7,0) = 80   | Persamaan 3 | $D=D2+((B(x,y)\text{-}C2)^*(255\text{-}D2))/((255\text{-}C2))$             | $D = 74 + ((80.72)^{(255.74)}(255.72))$                   | 81.91                 |    |  |  |  |  |
| 8 = (8,0) = 93   | Persamaan 3 | $D = D2 + ((B(x,y)\text{-}C2)^*(255\text{-}D2)) / ((255\text{-}C2))$       | $D = 74 + ((93 - 72)^{(255 - 74)}(255 - 72))$             | 94.77                 |    |  |  |  |  |
| B = (9,0) = 84   | Persamaan 3 | $D=D2+((B(x,y)\text{-}C2)^*(255\text{-}D2))/((255\text{-}C2))$             | D = 74+((84-72)*(255-74)/(255-72))                        | 85.87                 |    |  |  |  |  |
| 8 = (10,0) = 81  | Persamaan 3 | $D=D2*\;((B(x,y)\text{-}C2)^{*}(255\text{-}D2))/((255\text{-}C2))$         | D = 74+((81-72)*(255-74)/(255-72))                        | 82.90                 |    |  |  |  |  |
| 8 = (11,0) = 88  | Persamaan 3 | $D=D2+((B(x,y)\text{-}C2)^{*}(255\text{-}D2))/((255\text{-}C2))$           | $\mathbb{D}=74{+}((88{-}72)^{*}(255{-}74)^{*}(255{-}72))$ | 89.83                 |    |  |  |  |  |
| 8 = (12,0) = 83  | Persamaan 3 | $D = D2 + ((B(x,y)\text{-}C2)^*(255\text{-}D2))/((255\text{-}C2))$         | D = 74+((83-72)*(255-74)/(255-72))                        | 84.88                 |    |  |  |  |  |
| 8 = (13,0) = 63  | Persamaan 1 | D = B(x,y) * D1/C1                                                         | D = 63*(56/69)                                            | 51.13                 |    |  |  |  |  |
| 8 = (14,0) = 57  | Persamaan 1 | D = B(x,y) * D1/C1                                                         | D = 57*(56/69)                                            | 46.28                 |    |  |  |  |  |
| B = (15,0) = 71  | Persamaan 2 | $D = D1 + ((B(x,y)\text{-}C1)^*(D2\text{-}D1))/((C2\text{-}C1))$           | $D = 56+((71-69)^{(74-56)}(72-69))$                       | 68.00                 |    |  |  |  |  |
| 8 = (16,0) = 71  | Persamaan 2 | D = D1+ ((8(x,y)-C1)*(D2-D1))/((C2-C1))                                    | D = 56+((71-69)*(74-56)/(72-69))                          | 68.00                 |    |  |  |  |  |
| B = (17,0) = 91  | Persamaan 3 | $D=D2 \ast ((B(x,y)\text{-}C2)^*(255\text{-}D2))/((255\text{-}C2))$        | $D=74{*}((91{-}72)^{*}(255{-}74)(255{-}72))$              | 92.79                 |    |  |  |  |  |
| 8 = (18,0) = 105 | Persamaan 3 | $D = D2 + ((B(x,y)\text{-}C2)^*(255\text{-}D2)) / ((255\text{-}C2))$       | $D=74{+}((105{-}72){}^{*}(255{-}74))(255{-}72))$          | 106.64                |    |  |  |  |  |
| 8 = (19,0) = 104 | Persamaan 3 | $D = D2+ ((B(x,y)\text{-}C2)^*(255\text{-}D2)) / ((255\text{-}C2))$        | $\mathbb{D}=74{+}((104{-}72)^{*}(255{-}74))(255{-}72))$   | 105.65                |    |  |  |  |  |
| B = (0,1) = 96   | Persamaan 3 | $D = D2+ ((B(x,y)\text{-}C2)^*(255\text{-}D2))!((255\text{-}C2))$          | $D = 74 + ((96-72)^{\circ}(255-74)^{\circ}(255-72))$      | 97.74                 |    |  |  |  |  |
| B = (1,1) = 99   | Persamaan 3 | $D = D2 + ((B(x,y)\text{-}C2)^{*}(255\text{-}D2)))((255\text{-}C2))$       | D = 74+((99-72)*(255-74)/(255-72))                        | 100.70                |    |  |  |  |  |
| 8 = (2,1) = 87   | Persamaan 3 | $D=D2*\left((B(x,y)\text{-}C2)^n(255\text{-}D2))/((255\text{-}C2))\right)$ | D = 74+((87-72)*(255-74)/(255-72))                        | 88.84                 |    |  |  |  |  |
| B = (3,1) = 65   | Persamaan 1 | D = B(x,y) * D1/C1                                                         | D = 65*(56/69)                                            | 52.75                 |    |  |  |  |  |
| B = (4,1) = 59   | Persamaan 1 | D = B(x,y) * D1/C1                                                         | D = 59*(56/69)                                            | 47.88                 |    |  |  |  |  |

Gambar 12. Tampilan Analisa Proses Perbaikan Pixel *Blue* 

Setelah proses perbaikan nilai pixel dan penggabungan nilai pixel RGB selesai, maka sistem akan menampilkan hasil dari proses perbaikan yang telah dilakukan dan proses perbaikan citra telah selesai dilakukan.

d. Simpan citra

Pada tahap ini pengguna akan melakukan proses penyimpanan citra Googel *Maps* hasil proses perbaikan pada sistem. Penyimpanan citra dapat dilakukan dengan menekan tombol "SIMPAN" pada tampilan perbaikan citra, selanjunya pengguna harus menetukan lokasi penyimpan citra yang telah diproses dan memberikan nama baru untuk *file* citra yang telah diproses, berikut tampilan sistem setelah pengguna melakukan proses menyimpan citra:

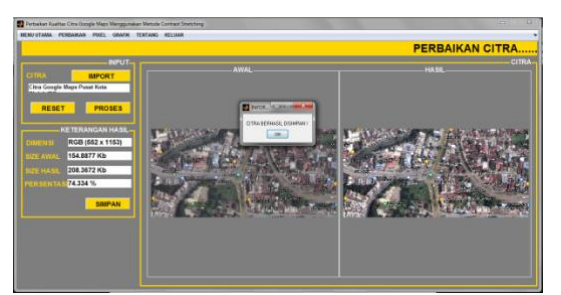

Gambar 13. Tampilan Setelah Proses Simpan Citra

2. Pixel Citra

Berikut pixel citra awal dan pixel citra hasil proses oleh sistem, tampilan ini terdapat pada menu "PIXEL" pada sistem, pada tampilan ini juga sistem akan menampilkan nilai C1, C2, D1, dan D2 sebagai nilai transformasi citra. Tampilan dari nilai pixel RGB pada citra adalah sebagai berikut:

a. Pixel Grayscale

Tampilan ini terdapat pada tombol "PIXEL GRAYSCALE", yaitu:

### P-ISSN: 2548-9704 E-ISSN: 2686-0880

| UT AURA | PEREAKA | POEL G | RAVIK TENT | ANG RELUA | 8     |    |         |       |     |       |       |     |         |          |     |
|---------|---------|--------|------------|-----------|-------|----|---------|-------|-----|-------|-------|-----|---------|----------|-----|
|         |         |        |            |           |       |    |         |       |     |       |       |     | PIXEL   | CITR     | ł٨. |
|         |         |        |            |           |       |    |         |       |     |       |       | _   | KETERAN | GAN PIXE | L C |
| 45      |         | 128    | _          |           |       | _  |         |       | _   |       |       | _   |         |          |     |
|         | -       |        | PC         | KEL GRAY  | SCALE |    | PIXE    | L RED |     | POXEL | GREEN |     | PC      | KEL BLUE |     |
| 35      | 02      | 97     |            |           |       |    |         |       |     |       |       |     |         |          |     |
|         |         |        |            |           |       |    | EL AWAL |       |     |       |       |     |         |          | L H |
|         | 1       | 2      | 3          | 4         | 5     | 6  | 7       |       | 1   | 2     | 2     | 4   | 5       | 6        | 7   |
| 1       | 39      | 47     | 53         | 46        | 54    | 64 | 65 *    | 1     | 61  | 98    | 122   | 75  | 121     | 158      |     |
| 2       | 14      | 29     | 29         | 9         | 16    | 48 | 56      | 2     | 2   | 0     | 2     | 7   | 1       | 42       |     |
| 3       | 0       | 35     | 87         | 73        | 21    | 38 | 66      | 3     | 0   | 2     | 158   | 152 | 6       | 1        |     |
| 4       | 44      | 120    | 151        | 86        | 14    | 30 | EE      | 4     | 0   | 252   | 247   | 182 | 6       | 1        |     |
| 5       | 109     | 167    | 111        | 24        | 17    | 46 | EC      | 5     | 186 | 242   | 230   | 5   | 0       | -41      |     |
| 6       | 186     | 108    | 22         | 21        | 49    | 67 | 74      | 6     | 235 | 68    | 13    | 0   | 77      | 102      |     |
| 7       | 218     | 107    | 11         | 25        | 48    | 65 | 83      | 7     | 255 | 12    | 0     | 6   | 46      | 64       |     |
| 8       | 149     | 189    | 77         | 0         | 42    | 64 | 56      | - A.  | 252 | 255   | 0     | 10  | 21      | 110      |     |
| 9       | 61      | 164    | 157        | 47        | 9     | 47 | - 6C    |       | 0   | 249   | 255   | 10  | 0       | 47       |     |
| 50      | 18      | 87     | 171        | 139       | 31    | 16 | 65      | 23    | 3   | 63    | 234   | 255 | 3       | 3        |     |
| 11      | 0       | 10     | 102        | 126       | 32    | 9  | 51      | - 13  | 4   | 0     | 196   | 254 | 4       | 1        |     |
| 12      | 15      | 4      | 20         | 29        | 54    | 24 | - 41    | 12    | 0   | 0     | 0     | 2   | 1       | 6        |     |
| 13      | 64      | 00     | 61         | 35        | 41    | 62 | 58      | 13    | 96  | 89    | 16    | 1   | 6       | 57       |     |
| 14      | 108     | 102    | 101        | 92        | 75    | 72 | 72      | - 34  | 254 | 150   | 188   | 179 | 73      | 86       |     |
| 15      | 119     | 102    | 98         | 94        | 80    | 74 | 70      | 15    | 251 | 63    | 89    | 110 | 78      | 36       |     |
| 16      | 127     | 131    | 112        | 93        | 96    | 89 | 71      | 28    | 244 | 235   | 130   | 71  | 119     | 132      |     |
| 17      | 138     | 127    | 112        | 102       | 96    | 87 | 74*     | 17    | 752 | 152   | 119   | 109 | 103     | 84       |     |

Gambar 7. Pixel Grayscale

b. Pixel Red

Tampilan ini terdapat pada tombol "PIXEL RED", yaitu sebagai berikut:

|    | _   |           |     |         |       |    |      |       |     |       |       |     | <b>PIXE</b> | <mark>L CITE</mark><br>Igan pixe | ₹ <b>A</b><br>≣L CITT |
|----|-----|-----------|-----|---------|-------|----|------|-------|-----|-------|-------|-----|-------------|----------------------------------|-----------------------|
| 49 | 01  | 128<br>97 | PD  | EL GRAY | ICALE |    | Pote | RED   |     | PIXEL | GREEN |     | PI          | XEL BLUE                         |                       |
|    |     |           |     |         |       |    |      |       |     |       |       |     |             |                                  |                       |
|    | 1   | 2         | 3   | 4       | 5     | 6  | 7    |       | 1   | 2     | 3     | 4   | 5           | 6                                | 7                     |
| 1  | 39  | 47        | 63  | 46      | 64    | 64 | 6ú * | 1     | 102 | 123   | 107   | 120 | 108         | 116                              | 10                    |
| 2  | 14  | 29        | 29  | 9       | 16    | 48 | 56   | 2     | 37  | 76    | 78    | 24  | 42          | 125                              | 11                    |
| 3  | 0   | 36        | 87  | 73      | 21    | 38 | 66   | - 2   | 0   | 91    | 132   | 122 | 66          | 99                               | 11                    |
| 4  | 44  | 120       | 151 | 86      | 14    | 30 | 62   | 4     | 115 | 156   | 179   | 131 | 37          | 78                               | 11                    |
| 5  | 109 | 167       | 111 | 24      | 17    | 46 | 60   | 5     | 148 | 191   | 150   | 63  | 44          | 120                              | 11                    |
| 6  | 198 | 108       | 22  | 21      | 49    | 67 | 74   | - 6   | 205 | 147   | 67    | 55  | 104         | 117                              | 12                    |
| 2  | 218 | 107       | 11  | 25      | 48    | 65 | 87   | 2     | 228 | 147   | 29    | 65  | 125         | 116                              | 13                    |
| 8  | 149 | 189       | 77  | 0       | 42    | 64 | 55   | 1 A . | 177 | 207   | 125   | 0   | 110         | 115                              | 11                    |
| 9  | 61  | 164       | 167 | 47      | 9     | 47 | 60   |       | 113 | 100   | 183   | 123 | 24          | 123                              | 1                     |
| 10 | 18  | 87        | 171 | 130     | 31    | 16 | 52   | - 10  | 47  | 132   | 194   | 170 | 81          | 42                               | 10                    |
| 11 | 0   | 10        | 102 | 126     | 32    | 9  | 61   | - 13  | 0   | 26    | 143   | 161 | 84          | 24                               | 1                     |
| 12 | 15  | 4         | 20  | 29      | 14    | 24 | - 41 | 12    | 29  | 10    | 62    | 76  | 37          | 63                               | 1                     |
| 13 | 64  | 66        | 61  | 35      | 41    | 52 | 54   | 10    | 115 | 117   | 106   | 91  | 107         | 107                              | 11                    |
| 14 | 109 | 102       | 101 | 92      | 75    | 72 | 71   | 34    | 147 | 143   | 142   | 136 | 123         | 121                              | 12                    |
| 15 | 119 | 102       | 98  | 94      | 80    | 74 | π    | 15    | 156 | 143   | 140   | 137 | 127         | 123                              | 12                    |
| 16 | 127 | 131       | 112 | 93      | 95    | 89 | 71   | 15    | 161 | 164   | 150   | 137 | 139         | 134                              | 12                    |

Gambar 8. Pixel Red

c. Pixel Green

Tampilan ini terdapat pada tombol "PIXEL GREEN", yaitu sebagai berikut:

| 45  | 01  | 128 | _   |         |       |    |       |     |     |       |       |     | PIXEL<br>KETERAN | CITE     | 2 <b>A</b> |
|-----|-----|-----|-----|---------|-------|----|-------|-----|-----|-------|-------|-----|------------------|----------|------------|
| 35  | 02  | 97  | PO  | EL GRAY | SCALE |    | PIXEL | RED |     | PIXEL | GREEN |     | PO               | CEL BLUE |            |
|     |     | _   |     |         |       |    |       |     |     |       |       |     |                  |          | L HAT      |
| _   | 1   | 2   | 3   |         | 5     |    | 7     |     | 1   | 2     | 3     | 4   | 5                |          | 7          |
| 1   | 39  | 47  | 53  | 46      | 53    | 63 | 51.4  | 1   | 102 | 123   | 107   | 120 | 107              | 115      | 10         |
| 2   | 14  | 29  | 29  | 9       | 15    | 47 | 58    | 2   | 37  | 78    | 76    | 24  | 39               | 123      | 1          |
| 3   | 0   | 35  | 87  | 73      | 20    | 37 | 66    | 3   | 0   | 91    | 132   | 122 | 52               | 97       | 1          |
| 4   | 44  | 120 | 151 | 36      | 13    | 29 | 63    | 4   | 115 | 156   | 179   | 131 | 34               | 76       | 1          |
| 5   | 109 | 167 | 111 | 24      | 17    | 46 | 56    | 5   | 148 | 191   | 150   | 63  | 44               | 120      | 1          |
| 6   | 196 | 108 | 22  | 21      | 49    | 67 | 71    | 6   | 205 | 147   | 67    | 55  | 104              | 117      | 1;         |
| 7   | 219 | 108 | 11  | 25      | 48    | 65 | 83    | 7   | 229 | 147   | 29    | 65  | 125              | 116      | 1          |
| 8   | 150 | 190 | 77  | 0       | 42    | 64 | 56    | 8   | 178 | 207   | 125   | 0   | 110              | 115      | 1          |
| 9   | 61  | 164 | 157 | 47      | 9     | 47 | 54    | 9   | 113 | 188   | 183   | 123 | 24               | 123      | 1          |
| 10  | 18  | 87  | 171 | 130     | 31    | 15 | 51    | 33  | 47  | 132   | 194   | 170 | 81               | 39       | 1          |
| 11  | 0   | 10  | 102 | 126     | 31    | 8  | 5C    | 11  | 0   | 26    | 143   | 161 | 81               | 21       | 1          |
| 1.2 | 15  | 4   | 20  | 28      | 13    | 23 | - 41  | 12  | 39  | 10    | 62    | 73  | 34               | 60       | 1          |
| 13  | 63  | 65  | 50  | 34      | 40    | 51 | 54 E  | 11  | 115 | 116   | 105   | 89  | 104              | 106      | 1          |
| 14  | 107 | 101 | 100 | 91      | 74    | 71 | 71    | 34  | 147 | 142   | 142   | 135 | 123              | 120      | 1;         |
| 15  | 110 | 101 | 97  | 93      | 78    | 72 | 64    | 15  | 155 | 142   | 139   | 137 | 1.20             | 121      | 1          |
| 16  | 128 | 130 | 111 | 92      | 94    | 87 | 65    | 18  | 161 | 164   | 150   | 136 | 137              | 132      | 1          |
| 17  | 138 | 127 | 111 | 101     | 94    | R5 | 75 °  | 17  | 169 | 161   | 150   | 142 | 137              | 131      | 1          |

Gambar 16. Pixel Green

d. Pixel Blue

Tampilan ini terdapat pada tombol "PIXEL BLUE", yaitu sebagai berikut:

| NJ UTABLE | PEREARAN | PHEL G | NAVER TENTS | AND RELUA |       |      |         |    |     |       |       |     |       |          |      |
|-----------|----------|--------|-------------|-----------|-------|------|---------|----|-----|-------|-------|-----|-------|----------|------|
|           |          |        |             |           |       |      |         |    |     |       |       |     | PIXEL | CITE     | !A   |
|           |          |        |             |           |       |      |         |    |     |       |       |     |       |          | LCIT |
| 49        | 01       | 128    | _           |           |       |      |         |    |     |       |       |     |       |          |      |
|           |          |        | PO          | EL GRAY   | SCALE |      | PIXEL R | ED |     | POCEL | GREEN |     | Pt    | CEL BLUE |      |
| 65 29     | 02       | 97     |             |           |       |      |         |    |     |       |       |     |       |          |      |
|           |          |        |             |           |       | Pixi |         |    |     |       |       |     |       | PIXI     | LHA  |
|           | 1        | 2      | 3           |           | 3     | 4    | 7       |    | 1   | 2     | 2     |     | 3     | 6        | 7    |
| 1         | 39       | 47     | 55          | 48        | 59    | 69   | 55 -    | 1  | 102 | 123   | 109   | 125 | 112   | 119      | 1    |
| 2         | 14       | 29     | 31          | 11        | 20    | 53   | (K)     | 2  | 37  | 78    | 81    | 29  | 52    | 107      | 1    |
| 3         | 0        | 35     | 89          | 75        | 25    | 42   | 71      | 3  | 0   | 91    | 134   | 123 | 65    | 110      | 1    |
| 4         | 44       | 120    | 153         | 88        | 18    | 34   | 71      | 4  | 115 | 158   | 180   | 133 | 47    | 89       | 1    |
| 5         | 107      | 165    | 111         | 24        | 19    | 48   | 64      | 5  | 147 | 189   | 150   | 63  | 60    | 125      | 1    |
| 6         | 184      | 106    | 22          | 21        | 51    | 69   | 71      | 6  | 203 | 145   | 67    | 55  | 105   | 119      | 1    |
| 7         | 214      | 103    | 9           | 25        | 50    | 67   | 85      | 7  | 225 | 144   | 24    | 65  | 105   | 117      | 1    |
| 8         | 145      | 185    | 75          | 0         | 44    | 66   | 56      | 8  | 175 | 204   | 123   | 0   | 115   | 117      | 1    |
| 9         | 59       | 162    | 157         | 47        | 11    | 49   | 64      |    | 112 | 187   | 183   | 123 | 29    | 104      | 1    |
| 10        | 16       | 85     | 171         | 141       | 33    | 20   | 54      | 23 | 42  | 131   | 194   | 172 | 85    | 52       | 1    |
| 11        | 0        | 10     | 104         | 128       | 36    | 14   | 54      | 13 | 0   | 26    | 145   | 162 | 94    | 37       | 1    |
| 12        | 17       | 6      | 22          | 33        | 19    | 29   | 45      | 12 | 44  | 16    | 67    | 86  | 50    | 76       | 1    |
| 13        | 68       | 70     | 55          | 40        | 45    | 69   | 64      | 13 | 118 | 120   | 109   | 104 | 120   | 112      | 1    |
| 34        | 112      | 106    | 105         | 97        | 82    | 79   | 85      | 34 | 150 | 145   | 145   | 139 | 128   | 126      | 1    |
| 15        | 124      | 107    | 105         | 101       | 89    | 83   | 81      | 15 | 159 | 147   | 145   | 142 | 134   | 129      | 1    |
| 16        | 132      | 136    | 119         | 100       | 105   | 98   | EK .    | 26 | 165 | 168   | 156   | 142 | 145   | 140      | 1    |
| 17        | 143      | 132    | 117         | 907       | 103   | 94   | 81.7    | 17 | 173 | 165   | 154   | 147 | 144   | 137      | 1    |
|           | <u>.</u> |        |             |           |       |      |         |    | <   |       |       |     |       |          | _    |

Gambar 18. Pixel Blue

3. Grafik Citra

Berikut ini adalah grafik citra hasil proses perbaikan citra yang telah diinputkan dan di proses pada sistem, tampilan tersebut terdapat pada menu "GRAFIK", yaitu:

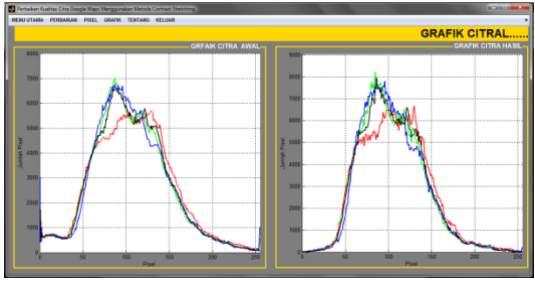

Gambar 18. Grafik Citra

Dari grafik diatas garis warna hitam merupakan pixel *grayscale*, merah untuk pixel *red*, hijau untuk pixel *green* dan biru untuk pixel *blue* 

## 4. KESIMPULAN

Sebagai penutup penulisan penelitian ini, penulis mengambil kesimpulan terhadap sistem perbaikan citra, kesimpulan tersebut sebagai berikut:

- Sistem 1. dirancang dan dibangun aplikasi pemrograman menggunakan MATLAB R2014a. Sistem perbaikan citra yang telah dibangun dengan tampilan yang mudah dipahami oleh sehingga mempermudah pengguna, pengguna dalam proses perbaikan citra Google Maps.
- 2. Implementasi metode *Contrast Stretching* pada sistem dilakukan sesuai dengan tahapan perbaikan citra yang dilakika pada *script* program. Sistem telah berhasil dibangun dengan penerapan

metode *Contrast Stretching* yang menggunakan nilai *grayscale* C1, C2, D1 dan D2 untuk nilai transformasi pixel RGB pada citra Google *Maps*.

Berdasarkan uji coba yang dilakukan 3. pada sistem dengan implementasi metode Contrast Stretching sebagai proses perbaikan citra Google Maps yang di inputkan, didapatkan persentasi rata-rata sebesar 75% dari beberapa citra yang telah di proses oleh sistem, objek pada citra hasil proses sistem dapat diperjelas dengan baik, dengan hasil tersebut menunjukan bahwa metode Contrast Stretching dapat memperbaiki kualitas citra Google Maps dengan memperbaiki nilai pixel RGB yang kurang maksimal dari hasil tangkapan citra satelit.

## 5. SARAN

Setelah penulis melakukan penguraian pembahasan dan memberi kesimpulan terhadap uraian pembahasan tersebut, maka penulis memberikan beberapa saran yang dapat berguna dimasa yang akan datang, saran tersebut sebagai berikut:

- 1. Metode perbaikan kualitas dari sebuah citra dapat meggunakan gabungan beberapa metode sekaligus tidak hanya metode *Contrast Stretching* dan diterapkan secara bertahap, sehingga menghasilkan citra yang lebih baik dengan proses yang lebih efektif dan efesien untuk dilakukan.
- 2. Pada masa yang akan datang diharapkan sistem pengolahan citra digital yang digunakan dapat dikembangkan menjadi aplikasi yang lebih efesien lagi untuk banyak pengguna.
- 3. Diharapkan untuk pengembangan dari sistem, citra yang didinputkan tidak hanya berformat \*.jpg, \*.jpeg dan \*.bmp saja, tetapi dapat luas lagi, sesuai dengan kebutuhan dari pengguna.

## DAFTAR PUSTAKA

- [1]. Fahmi, H. (2018). Aplikasi Pembelajaran Unified Modeling Language Berbasis Computer Assisted Instruction. Query, 5341(October).
- [2]. Fauzi, A. (2020). Ekstraksi Citra Pada Proses Keamanan Kriptografi Memanfaatkan Algoritma Secure Hash (SHA). Jurnal Informatika Kaputama(JIK), 1–8.
- [3]. Fitri, M. (2019). Implementasi Reduksi Noise Pada Citra Ultrasonografi (USG) Menggunakan metode Arithmetic Mean Filter. Jurnal Pelita Informatika, 3(Januari).
- [4]. Kim, P. (2017). MATLAB Deep Learning. In MATLAB Deep Learning. https://doi.org/10.1007/978-1-4842-2845-6
- [5]. Masud, M., Fitriyah, F., & Effendi, U. (2020). Identifikasi Jenis dan Mutu Teh Menggunakan Teknik Pengolahan Citra Berdasarkan Warna dengan Metode Hue Saturation Intensity (HSI). Jurnal Teknotan, 11(2). https://doi.org/10.24198/jt.vol11n2.7
- Muhammad, Y., Nafi'iyah, N., & [6]. Afifah, A. Y. (2021). Sistem Perbaikan Citra CCTV Dengan Pemanfaatan Proses Citra Digital Menggunakan Metode Contrast Stretching. RESEARCH: Journal of Computer, Information System & Technology Management, 4(1). https://doi.org/10.25273/research.v4i1.6 687
- [7]. Nasution, D. L. (2020). Perbaikan Kualitas Citra Maps Menggunakan Metode Contrast Limited Adaptive Histogram Equalization (CLAHE). KOMIK (Konferensi Nasional Teknologi Informasi Dan Komputer), 3(1). https://doi.org/10.30865/komik.v3i1.15 66
- [8]. Purba, B. (2020). Aplikasi Perbaikan Kualitas Citra Hasil Penginderaan Jauh (Remote Sensing) Dengan Metode

Contrast Stretching. Jurnal Times, VI(2).

- [9]. Sianturi, F. A. (2020). Penerapan Metode Contrast Stretching Untuk Peningkatan Kualitas Citra Bidang Biomedis. Jurnal Mantik Penusa, 18(2).
- [10]. Suhardi, A., Mukaf, R. A., & Hendro, A. (2019). Optimasi Flowchart Untuk Mendukung Sistem Pendidikan Sekolah

Menengah Pertama (SMP). Pelita Jurnal, 3(3), 43–50.

[11]. Zega, A. S., Tomi, I. A., & Desi, P. A. (2020). Identifikasi Warna Berdasarkan Jenis-Jenis Citra Pada Pengolahan Citra Digital dengan Menggunakan Metode K-Means Clustering. Jurnal Sains Komputer & Informatika (J-SAKTI), Vol. 4(September).